## Computing

## Wie kann ich in Notepad++ die Schriftgröße bzw. den Zoom der Ansicht anpassen?

- Wenn Sie im Editor Notepad++ z.B. aus Versehen die Schriftgröße verstellt haben (Schrift bzw. Font ist zu klein oder zu groß), können Sie diese wie unten beschrieben einstellen.
- Öffnen Sie in Notepad++ den Menü-Punkt Ansicht Zoom.

| 🌌 neu 1 - Notepad++       |                                        |                 |                                                 |            |
|---------------------------|----------------------------------------|-----------------|-------------------------------------------------|------------|
| Datei Bearbeiten Suchen A | nsicht Codierung Sprache Einstellungen | Werkzeuge Makro | os Ausführen Plugins Fenster ?                  |            |
| 3 🚽 🗄 🖷 🗟 🐚 📥 🖌           | Immer im Vordergrund halten            | 0               | 🖺 🔊 📾 💌 🗉 🗈 🕨 🔤                                 |            |
| neu 1 🗙                   | Vollbild                               | F11             |                                                 |            |
| 1                         | Post-it                                | F12             |                                                 |            |
|                           | Ablenkungsfreier Modus                 |                 |                                                 |            |
|                           | Aktuelle Datei betrachten in           | >               |                                                 |            |
|                           | Symbole anzeigen                       | >               |                                                 |            |
|                           | Zoom                                   | >               | Schrift vergrößern (STRG + Mausrad nach oben)   | Ctrl+Num + |
|                           | Datei verschieben/duplizieren          | >               | Schrift verkleinern (STRG + Mausrad nach unten) | Ctrl+Num - |
|                           | Tabs                                   | >               | Standardgröße                                   | Ctrl+Num / |
|                           | Automatischer Zeilenumbruch            |                 |                                                 |            |
|                           | Zur anderen Ansicht wechseln           | F8              |                                                 |            |
|                           | Zeilen ausblenden                      | Alt+H           |                                                 |            |
|                           |                                        |                 |                                                 |            |

- Über den Menü-Punkt Schrift vergrößern können Sie die Schrift vergrößern (Tastenkombination Strg + Num + oder Strg + Mausrad nach oben drehen).
- Über den Menü-Punkt Schrift verkleinern können Sie die Schrift verkleinern (Tastenkombination Strg + Num - oder Strg + Mausrad nach unten drehen).
- Über den Menü-Punkt Standardgröße können Sie den Zoom wieder auf die Originalgröße zurückstellen (Tastenkombination Strg + Num /).

Eindeutige ID: #2742 Verfasser: Letzte Änderung: 2022-09-17 10:02